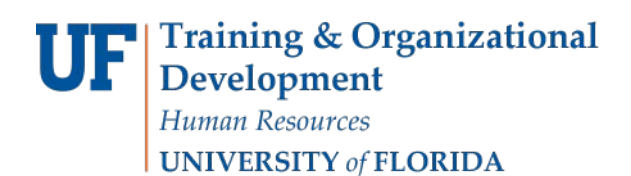

## **View Forms**

There are seven additional forms that you can use to view UF Hyperion Budgeting data.

After logging in and accessing Budget Preparation, you can access the desired form from the Review entity compensation budgets task list. For each form you access, you must choose the appropriate entity from the Entity drop down field.

1. The **Review position budgets** form displays budgets for all filled and vacant positions by year and month.

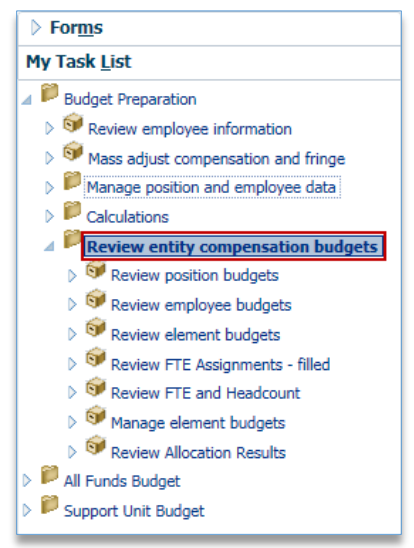

- 2. Click the Entity drop down field.
- 3. Choose the desired entity.

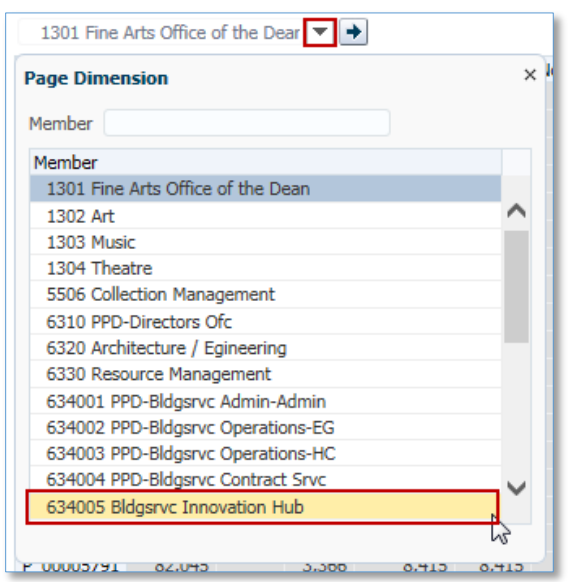

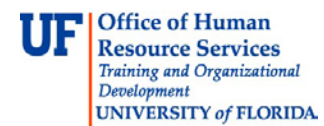

## **Instruction Guide**

## 4. Click Go.

You can see each position's earnings for the year and per month.

634005 Bldgsrvc Innovation Hub 💌 主 YearTotal July August 🖓

5. The **Review employee budgets** form displays the earnings of all assigned employees by year and by month.

| 420000 mto deigene, Comtoell 3e 💌 🍷                                                                                                    |           |       |        |           |         |          |          |         |          |       |       |       |       |
|----------------------------------------------------------------------------------------------------|-----------|-------|--------|-----------|---------|----------|----------|---------|----------|-------|-------|-------|-------|
|                                                                                                    | YearTotal | July  | August | September | October | November | December | January | February | March | April | May   | June  |
| Manager - Parent - Anger - Anger                                                                                                    | 37,198    | 2,850 | 2,850  | 2,850     | 2,850   | 2,850    | 4,276    | 2,850   | 2,850    | 2,850 | 2,850 | 2,850 | 4,418 |
| BARREN COMMENTS OF THE OWNER                                                                                                    | 35,347    | 3,063 | 3,063  | 3,063     | 3,063   | 3,063    | 4,594    | 3,063   | 3,063    | 3,063 | 3,063 | 3,063 | 4,747 |
| The state of the state of the s | 37,475    | 2,872 | 2,872  | 2,872     | 2,872   | 2,872    | 4,308    | 2,872   | 2,872    | 2,872 | 2,872 | 2,872 | 4,451 |
| Residence of the second second                                                                                                    | 42,830    | 3,281 | 3,281  | 3,281     | 3,281   | 3,281    | 4,922    | 3,281   | 3,281    | 3,281 | 3,281 | 3,281 | 5,086 |
| LANSING COMPANY OF THE PARTY OF                                                                                                    | 740.0000  | 0.010 | 0.010  | 0.010     | 0.010   | 0.010    | 4 077    | 0.010   | 0.040    | 0.010 | 0.010 | 0.010 | 4 500 |

6. The **Review element budgets** form displays a list of positions and employees with yearly and monthly compensation amounts.

|        |                          | YearTotal | July  | August | September | October | November | December | January | February | March | April | May   | June   |
|--------|--------------------------|-----------|-------|--------|-----------|---------|----------|----------|---------|----------|-------|-------|-------|--------|
| P_0000 | TA12                     | 88,006    | 6,744 | 6,744  | 6,744     | 6,744   | 6,744    | 10,116   | 6,744   | 6,744    | 6,744 | 6,744 | 6,744 | 10,453 |
|        | Exempt TEAMS/USPS        | 88,006    | 006   |        |           |         |          |          |         |          |       |       |       |        |
|        | ✓ Salary Grades          | 88,006    |       |        |           |         |          |          |         |          |       |       |       |        |
|        | Fringe_TEAMS_USPS_Exempt | 32,474    |       |        |           |         |          |          |         |          |       |       |       |        |
|        | Benefits                 | 32,474    |       |        | 1.11      |         | 1.11     | 100      |         |          |       |       |       |        |

7. The **Review FTE Assignments - filled** form displays FTE information per employee.

|                                | Status | Total<br>FTE | 40-<br>Hour<br>FTE | Available |
|--------------------------------|--------|--------------|--------------------|-----------|
| P_00                           | Active | 1            | 1                  | <br>      |
| P_00                           | Active | 1            | 1                  |           |
| P_00                           | Active | 1            | 0.5                |           |
| P_00                           | Active | 1            | 1                  |           |
| 2_00                           | Active | 1            | 1                  |           |
| 200 Martin Alexandra Alexandra | Active | 1            | 1                  |           |
| 2_00                           | Active | 1            | 0.5                |           |
| P_00                           | Active | 1            | 1                  |           |
| 2_00                           | Active | 1            | 1                  |           |
| P_00                           | Active | 1            | 1                  |           |
| P_00                           | Active | 1            | 1                  |           |
| P_00                           | Active | 1            | 1                  |           |
| Total                          | 20     | 30           | 39                 |           |

8. The **Review FTE and Headcount** form displays the FTEs of all positions and associated headcounts.

|       | ▼ →                                                                                                    |        |                   |                    |                 |                  |                |
|-------|----------------------------------------------------------------------------------------------------|--------|-------------------|--------------------|-----------------|------------------|----------------|
|       |                                                                                                    | Status | ⊳<br>Total<br>FTE | 40-<br>Hour<br>FTE | Assigned<br>FTE | Available<br>FTE | ⊳<br>Headcount |
| P_000 | (Menter a)                                                                                                    | Active | 1                 | 1                  | 1               | 0                | 1              |
|       | -Birds - British - Links - Links                                                                                                    | Active | 1                 | 1                  |                 |                  |                |
| P_000 |                                                                                                    | Active | 1                 | 1                  | 1               | 0                | 1              |
|       | Herrison (chiefen   herris                                                                                                    | Active | 1                 | 1                  |                 |                  |                |
| P_000 |                                                                                                    | Active | 1                 | 1                  | 1               | 0                | 1              |
|       | STREET, STREET, STREET | Active | 1                 | 1                  |                 |                  |                |

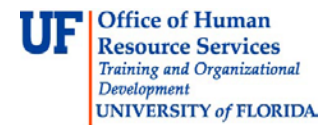

9. The **Manage element budgets** form displays the total compensation amounts for each assigned employee. This form is NOT read-only and as such you can edit position and employee details, change a status and review employee allocation results.

|      |                                                                                                    | Total<br>Compensation<br>Expenses |
|------|----------------------------------------------------------------------------------------------------|-----------------------------------|
| P_00 | Strapher Franciscus ( 1999) and 1999                                                                                                    | 69,                               |
| P_00 | Strength & Househouse & Househousehouse & Househouse & Househouse & Househouse & Househouse & Househouse & Househouse & Househouse & Househouse & Ho | 49,111                            |
| P_00 | Theorem of the state of the state of the sta | 69,                               |
| P_00 | -second - rate - lights second                                                                                                    | 55,910                            |
| P_00 | COLUMN - NAME - CARDON - PROVIDER                                                                                                    | 80,                               |
| P 00 | states (Charleston, spect and i find)                                                                                                    | 69.                               |

10. Click the **Expand** button in the **Total Compensation Expenses** column. Notice the new columns that have expanded.

|      |  | <ul> <li>Total</li> <li>Compensation</li> <li>Expenses</li> </ul> | ⇒<br>Salary<br>Grades | ⊳<br>Benefits |  |  |  |  |  |  |
|------|--|-------------------------------------------------------------------|-----------------------|---------------|--|--|--|--|--|--|
| P_0( |  | 69,                                                               | 48,                   | 21,           |  |  |  |  |  |  |
| P_0( |  | 49,                                                               | 34,                   | 15,           |  |  |  |  |  |  |
| P_0( |  | 69,                                                               | 48,                   | 21,           |  |  |  |  |  |  |
| P_0( |  | 55,                                                               | 38,                   | 17,           |  |  |  |  |  |  |
| P_0( |  | 69,                                                               | 48,                   | 21,           |  |  |  |  |  |  |
| P_0( |  | 69,                                                               | 48,                   | 21,           |  |  |  |  |  |  |

11. Click the **Expand** button for the **Salary Grades** column. Notice additional columns have now expanded. You can also edit position data from this form.

|      | <ul> <li>Total</li> <li>Compensation</li> <li>Expenses</li> </ul> | Exempt<br>TEAMS/USPS | Non-<br>Exempt<br>TEAMS/USPS | Salary<br>Grades | ⊳<br>Benefits |  |  |  |  |  |
|------|-------------------------------------------------------------------|----------------------|------------------------------|------------------|---------------|--|--|--|--|--|
| P_0  | 69,                                                               |                      | 48,                          | 48,              | 21,           |  |  |  |  |  |
| P_0( | 49,                                                               |                      | 34,                          | 34,              | 15,           |  |  |  |  |  |
| P_0  | 69,                                                               |                      | 48,                          | 48,              | 21,           |  |  |  |  |  |
| P_0  | 55,                                                               |                      | 38,                          | 38,              | 17,           |  |  |  |  |  |
| P_0  | 69,                                                               |                      | 48,                          | 48,              | 21,           |  |  |  |  |  |

- 12. Right-click in any cell.
- 13. You can click the **Edit Position Details** option to access position details. This will take you to the Maintain filled positions task data where you can make any needed changes.

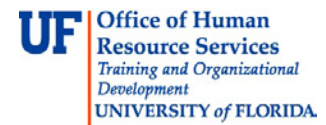

| ▼ + |                                                                   |                      |                              |                  |               |
|-----|-------------------------------------------------------------------|----------------------|------------------------------|------------------|---------------|
|     | <ul> <li>Total</li> <li>Compensation</li> <li>Expenses</li> </ul> | Exempt<br>TEAMS/USPS | Non-<br>Exempt<br>TEAMS/USPS | Salary<br>Grades | ⊳<br>Benefits |
| P_0 | 49,                                                               |                      | 34                           | 34               | 15            |
| P_0 | 60,                                                               | Edit Pos             | sition Details               |                  |               |
| P_0 | 47,                                                               | Review               | Employee Allo                | cation Re        | sults 😽       |
| P_0 | 69,                                                               | Edit                 |                              |                  |               |
| P_0 | 80,                                                               | Adjust               |                              |                  | •             |
| P_0 | 69,                                                               |                      |                              |                  | · ·           |
| P_0 | 69,                                                               | ABC Comme            | nts                          |                  |               |
| P_0 | 49,                                                               | 📜 🚰 Support          | ting Detail                  |                  |               |
| P_0 | 69,                                                               | 🔄 🛐 Change           | History                      |                  |               |
| P_0 | 55,                                                               | Attachn              | nents                        |                  |               |
| P_0 | 69,                                                               | A Lock/U             | alack Calla                  |                  |               |
| P_0 | 89,                                                               | LOCK/UI              | IIOCK CEIIS                  |                  |               |
| P_0 | 69,                                                               | Select A             | All                          |                  |               |
|     |                                                                   | Data Va              | alidation Messa              | ges              |               |
|     |                                                                   | Apply                |                              |                  | •             |
|     |                                                                   |                      |                              |                  |               |

## 14. Click the Review Allocation Results form.

This view form displays any errors such as GL allocation non-completions or lack of distributions. If you notice an error with one of the positions, you must return to Budget Preparation and correct your data there.

|     | Total<br>Compensa<br>Expense | tion Allocated<br>Expense | Difference |  |  |  |  |  |  |
|-----|------------------------------|---------------------------|------------|--|--|--|--|--|--|
| P_0 | 69,                          | 69,                       | 0          |  |  |  |  |  |  |
| P_0 | 49,                          | 49,                       | 0          |  |  |  |  |  |  |
| P_0 | 69,                          | 69,                       | 0          |  |  |  |  |  |  |
| P_0 | 55,                          | 55,                       | -0         |  |  |  |  |  |  |
| P_0 | 69,                          | 69,                       | 0          |  |  |  |  |  |  |

- 15. Right-click the Employee Name that has the error.
- 16. Click the Edit Employee Details object.
- 17. Check the FTE and Distribution tabs to check for any errors.
- 18. Run the Calculate and Allocate processes again, if needed.
- 19. Go back to the **Review Allocation Results** object. Confirm the error has been fixed. Red cell shading should be gone.

|     | Total<br>Compensation<br>Expense | Allocated<br>Expense | Difference |  |  |  |  |  |  |
|-----|----------------------------------|----------------------|------------|--|--|--|--|--|--|
| P_0 | 69,                              | 69,                  | 0          |  |  |  |  |  |  |
| P_0 | 49,                              | 49,                  | 0          |  |  |  |  |  |  |
| P_0 | 69,                              | 69,                  | 0          |  |  |  |  |  |  |
| P_0 | 55,                              | 55,                  | 0          |  |  |  |  |  |  |
| P_0 | 69,                              | 69,                  | 0          |  |  |  |  |  |  |

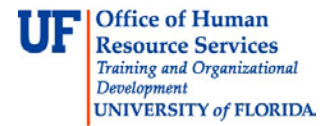

If you need help with...

- Technical issues, contact the UF Help Desk:
  - o 392-HELP(4357)
  - o helpdesk@ufl.edu
- Policies and Directives, contact the UF Budget Office:
  - o 392-2402
  - o <a href="http://cfo.ufl.edu/administrative-units/budget/">http://cfo.ufl.edu/administrative-units/budget/</a>